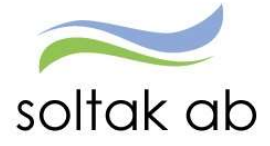

## Personec

# Genomgång HR specialister

Datum: Skapad: 2018-10-05 Lönekonsulterna

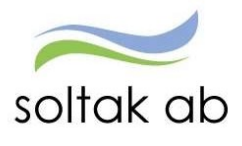

## Innehåll

| 1.  | SOLTAK AB – HEMSIDA3             |
|-----|----------------------------------|
| 2.  | ORGANISATIONSTRÄDET I WEBBEN4    |
| 3.  | PERSONUPPGIFTER                  |
| 4.  | ANSTÄLLNINGSUPPGIFTER            |
| 5.  | UPPDRAGSTAGARUPPGIFTER 10        |
| 6.  | SEMESTER11                       |
| 7.  | FRÅNVARO12                       |
| 8.  | LÖNESPECIFIKATION13              |
| 9.  | ANTECKNINGAR                     |
| 10. | HUVUDKONTO & PROCENTFÖRDELNING15 |
| 11. | FLEXHANTERING16                  |
| 12. | ANSTÄLLNINGSAVTAL OCH INTYG 18   |
| 13. | BEMANNINGSÖVERSIKT 19            |
| 14. | RAPPORTER                        |
| 15. | UTDATA OCH KUBRAPPORTER          |
| 16. | HJÄLP                            |
| 17. | EXPORTERA FIL TILL EXCEL         |

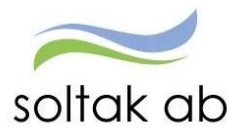

## 1. Soltak AB – hemsida

| Sa nar nar du oss pa SOLIAK AB!                              | Nyheter     | Uppdrag, mål         | Projekt | Lön      | Utbildningar | Dokument | Kontakta Oss          |  |
|--------------------------------------------------------------|-------------|----------------------|---------|----------|--------------|----------|-----------------------|--|
| soltak ab<br>Kommunsamverkan för<br>effektivare stödtjänster | ŧ           | Stenungsun<br>kommun | ds      | 👸 TJ     | ÖRNS         |          | LILLA EDETS<br>KOMMUN |  |
| Lön                                                          |             | 1                    |         |          |              |          |                       |  |
| Kontaktuppgifter för lönefr                                  | rågor – ett | nummer, en e-p       | ost     |          |              |          |                       |  |
|                                                              |             |                      |         |          |              |          |                       |  |
| leteron 0771-180 810 (tryck 2)                               |             |                      |         |          |              |          |                       |  |
| Vardagar 09.00-12.00                                         |             |                      |         |          |              |          |                       |  |
| toradg sondag stangt                                         | SE          | rvicedesk soltakab s |         |          |              |          |                       |  |
| Servicedesk portal                                           | / ~ ~       |                      |         | <b>\</b> |              |          |                       |  |
| Servicedesk portal<br>Servicedeskportal för did som är       | (           |                      |         |          |              |          |                       |  |

## Självservice – menyer

| lnformation                                                                                                    | ¶⊄ Meddelande                                                                                                    | ⊖ Länkar                                                                                                    | Systemlänkar                                                                                                    |
|----------------------------------------------------------------------------------------------------|----------------------------------------------------------------------------------------------------|----------------------------------------------------------------------------------------------------|----------------------------------------------------------------------------------------------------|
| Välkommen till Visma Window!<br>Attest via Time Care Pool Placering/Frånvaro (tim): Las mera<br>För maskinell beräkning av Fyllnad, enkel- och kvalificerad övertid i Visma<br>självservice Las mera<br>Nya rutiner ang Vikariat, Höjd sysselsättningsgrad samt Lönetillägg som upphör, mer<br>info klicka far.<br>Information angående extrautbetalning: Läs mera<br>Om du behover komma i kontakt med Loneteamet på Soltak så kan vi hjälpa dig<br>mellan 9-12 fol 771-180810 knappval 2, de andra knappvalen kan inte hjälpa dig | Personec är stängt för attestering<br>Personec är öppet för ikaning näta<br>möjlighet för igi att rapportervärtetrara<br>igen är den 23/3 em.<br>– sottak Aleg 2018-03-16<br>Ändring av medarbetarens<br>kodsträng<br>Vid föränding av medarbetarens<br>kodsträng<br>verksamhet använder du dig av<br>blanketter - Ändring- och<br>verksamhet använder du dig av<br>blanketter - Ändring- och<br>verksamhet som in hittar på Soltaks<br>hermidia | Kom-Igdng<br>Manual för cher<br>Ustildningar på Soltak<br>Sublaningar på Soltak<br>Sublaningar och manualer<br>Annalan utbildningar<br>Sindla manskinger indrivetibletaleningsdatum<br>SKL<br>Allmänna bestämmelser | Time Care<br>- Pool webb<br>- Mutil Access<br>- Planering Webb<br>Adato<br>- Adato<br>WinLas<br>- WinLas Webb Sottak<br>- WinLas webb Kungatv |

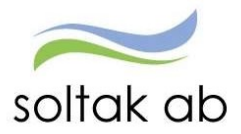

## 2. Organisationsträdet i webben

Klicka rätt gren och glöm inte att bocka i "Sökning på underliggande enhet".

|                                                                                                    | IISTRATION /                       | Anställning          | Schema & Bemanning          | Rapporter & Utdata | Hjälp |
|----------------------------------------------------------------------------------------------------|------------------------------------|----------------------|-----------------------------|--------------------|-------|
| Organisation                                                                                                 | Organisation                       | 1                    |                             |                    |       |
| Inställningar                                                                                                | ▼ 2015-01-01                       |                      |                             |                    |       |
| ✓ ANSTÄLLNING                                                                                                | ▼ Soltak UTI                       | 3                    |                             |                    |       |
| <ul> <li>HUVUDKONTO &amp; PROCENTFÖRDELNING</li> <li>FLEXHANTERING</li> <li>ANSTAVTAL &amp; INTYG</li> </ul> | ► Enhet :<br>► Enhet :<br>► Ö_Avsl | 2<br>3<br>t<br>utade |                             |                    |       |
|                                                                                                    |                                    | 5ökning på u         | nderliggande enhete<br>Välj | r                  |       |

Notera att kodsträngen finns på nedanstående ställen i Personec där medarbetare och chef rapporterar. Det är därför viktigt att ansvarig ändrar konto till rätt kostnadsställe när det skiljer sig från anställningens.

- Anställningsuppgifter/Konto/Procent
- Frånvaro
- Placering
- Avvikande tjänstgöring
- Tillägg/Avdrag
- Resor

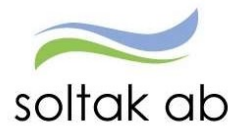

## 3. Personuppgifter

Här ser du medarbetares personuppgifter.

| <                            | Personuppgitt              | er             |                      |                   |          |                  |                 | <br>10 |
|------------------------------|----------------------------|----------------|----------------------|-------------------|----------|------------------|-----------------|--------|
| tällningar                   | Grund-<br>uppgifter Adress | ier Uti<br>Ko  | bildning-<br>mpetens | Pension           | P<br>F   | erson-<br>öretag | Person-<br>Barn |        |
| NSTÄLLNING                   | Sök Personnummer/Na        | amn 790218-    | 1457                 |                   | Sök      | Namn             | Pippi Testsson  |        |
| Personuppgifter              | Grundunngifter             | pii            |                      | ō., filmen        |          |                  |                 |        |
| Anställningsuppgifter        | Efternamn                  | Testsson       |                      | Ovr fornami       |          |                  |                 |        |
| Uppdragstagaruppgifter       | FK-kontor                  | Sö             | k Ans                | st.dat koncer     | n        |                  |                 |        |
| Semester                     | Användarid                 | sysutb6        | /ddad adre           | ss<br>Födelsedatu | m 1979   | -02-18           |                 |        |
| Frånvaro                     | Utbetalningsadress         |                |                      |                   |          |                  |                 |        |
| Lönespecifikation per person | C/o adress                 |                |                      | Te                | elefon 1 |                  |                 |        |
| Anteckningar                 | Adress                     | Villa VilleKul | la                   | Te                | elefon 2 |                  |                 |        |
| VUDKONTO 8                   | Postnr                     | 44444          |                      |                   | Fax      |                  |                 |        |
| OCENTFÖRDELNING              | Postadress                 | Kungälv<br>V   |                      |                   | Mobil    | 0000-0000        | 000             |        |
| EN LANTEDING                 | Epost                      |                |                      |                   |          |                  |                 |        |

Uppmana dina medarbetare till att fylla i uppgifter till anhöriga att kontakta vid behov. Denna hittar ni under Adressfliken – välj Anhörig adress. Tänk på att anhörig uppgifterna blir offentliga om det ligger i systemet och att det är viktigt att medarbetaren informerar den anhörige om att dessa uppgifter är inlagda. Glöm inte telefonnummer.

| Organisation                 | Personuppgifter                                       |                                 |
|------------------------------|-------------------------------------------------------|---------------------------------|
| Installninger                | Grund-<br>uppgifter Adresser Utbildning-<br>Kompetens | Person- Person-<br>Företag Barn |
|                              | Sök Personnummer/Namn 790218-1457                     | Sök Namn Pippi Testsson         |
| Personuppaifter              | Adressförteckning                                     |                                 |
| Anställningsuppgifter        | Löneutbetalningsadress * V                            |                                 |
| Uppdragstagaruppgifter       | Namn                                                  | Telefon 1                       |
| Semester                     | c/o Adress                                            | Telefon                         |
| Frånvaro                     | Gatuadress Villa VilleKulla Postnummer 44444          | Fax                             |
| Lönespecifikation per person | Postadress Kungälv                                    | land 🗸                          |
| Anteckningar                 | Epost                                                 |                                 |
| HUVUDKONTO &                 |                                                       | Spara 🚺                         |
| PROCENTFÖRDELNING            |                                                       |                                 |
| FLEXHANTERING                |                                                       |                                 |
| ANSTAVTAL & INTYG            |                                                       |                                 |

Du som chef kan ta fram en rapport på anhöriga och skriva man anser att sin enhet behöver detta. Hör alltid med dina medarbetare om det är ok först.

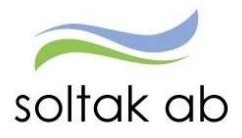

Under fliken Person-barn kan man lägga in samt dölja barn för medarbetare om barnet av någon anledning inte längre ska registreras för tillfälligt föräldrapenningsavdrag. För att dölja barn för medarbetare, bocka i rutan *dölj* och tryck på korrigera för att spara.

| transisation <               | Personup            | pynter    |                     |         |           |                  |            |                 |           |       |    |
|------------------------------|---------------------|-----------|---------------------|---------|-----------|------------------|------------|-----------------|-----------|-------|----|
| - Atlinia                    | Grund-<br>uppgifter | Adresser  | Utbildning-<br>Komp | Pens    | sion      | Persor<br>Företa | g Pe       | rson-<br>im     |           |       |    |
| istainingar                  | Sök Personnun       | nmer/Namn | 790218-1457         |         | 1         | Sök              | Namn Pippi | Testsson        |           |       |    |
| ANSTÄLLNING                  | Barn                |           | -                   |         | )         |                  |            |                 |           |       |    |
| Personuppgifter              | Födelsedatum        | Namn      | Ens                 | amståen | de Dōli A | ntal dagar       |            | Ant dor tillägg |           |       | Î. |
| Anställningsuppgifter        | 2000-01-01          | Annika    |                     |         |           | )                | Korrigera  |                 | Korrigera | Ändra | 1  |
|                              | 2006-01-01          | Tommy     |                     |         | 1         |                  | Korrigera  |                 | Korrigera | Ändra | ĺ. |
| Uppdragstagaruppgitter       | 2017-03-01          | asta      |                     |         |           |                  | Korrigera  |                 | Korrigera | Ändra |    |
| Semester                     | 2007-01-01          | Anna      |                     |         |           |                  | Korrigera  |                 | Korrigera | Ändra |    |
| Frånvaro                     |                     |           |                     |         |           |                  |            |                 | Spara     |       |    |
| Lonespecifikation per person |                     |           |                     |         |           |                  |            |                 |           |       |    |
| Anteckninger                 |                     |           |                     |         |           |                  |            |                 |           |       |    |
| rincomingui                  |                     |           |                     |         |           |                  |            |                 |           |       |    |
| UVUDKONTO &                  |                     |           |                     |         |           |                  |            |                 |           |       |    |

✓ ANSTAVTAL & INTYG

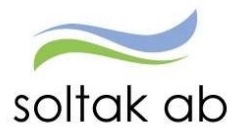

## 4. Anställningsuppgifter

Anställningen läggs upp på Soltak AB enligt Anställningsunderlag/Anställningsavtal som inkommer via ärende från chef. Anställningsuppgifter är uppdelade i olika flikar.

| Inställningar                | Grund- Arbetstid- Pensions- Utvärderings- Försäkrings- Verksamhets-<br>uppgifter Lön uppgifter uppgifter begrepp     |
|------------------------------|----------------------------------------------------------------------------------------------------|
| ANSTÄLLNING                  | Pnr/Namn 720918-0491 Sök Anst 1, 2017-08-01-TV, 1.0000, ADB-ass V Visa                                               |
| Personuppgifter              | Grunduppgifter                                                                                                    |
| Anställningsuppgifter        | From 2017-08-01 Tom TV                                                                                               |
| Uppdragstagaruppgifter       | Avl form Månadsavl innev månad 🗸 Anst grp Månavl beräkngrp 1 🗸                                                       |
| Semester                     | Beräkn grp Anställd > 3 månader V Sem grp Semester AB fgr 1 V<br>Avtal Allmänna bestämmelser V Anst typ Innehavare V |
| Frånvaro                     | Anst form Tills vidare V Bev t o m                                                                                   |
| Lönespecifikation per person | Benāmning ADB-assistent Sök Besta                                                                                    |
| Anteckningar                 | AID<br>Etikett 151016 Handläggare, konsumentfrågor ✓                                                                 |
| HUVUDKONTO &                 | Ledningsansvar 🗸 V Funktionsansvar 🗸 V                                                                               |
| PROCENTFÖRDELNING            | Annat ansvar 🛛 🗸                                                                                                    |
| Hunnelkanta 9                | Läkarspecialitet 🛛 🗸 Komb 🔄 Dag/Natt                                                                                 |
| Procentfördelning            | Organisation                                                                                                    |
| Trocentrordenning            | Organization 2015-01-01 /Coltak UTB /Endet 1 /Analyingh                                                              |
| FLEXHANTERING                | Sök                                                                                                    |
| T                            | Arbetsställenr 1 CFARnr DB kod 1                                                                                     |
| Korrigering                  | Personal grp 🔽                                                                                                    |
| Fellista                     | Arbetsledare/chef                                                                                                    |
| Korrigeringslista            | Förnamn Olivia Sök avvikande chef                                                                                    |
| Konigenngsista               | Efternamn Hedqvist Ta bort avvikande chef                                                                            |
| Saldo                        | Anstnr T801001                                                                                                    |
|                              | Rekrytering/Avslut                                                                                                   |
| ANSTAVTAL & INTYG            | Vilande Anst                                                                                                    |
|                              | Anst datum 2017-08-01                                                                                                |
|                              | Rekryteringssätt                                                                                                    |
|                              | Avg datum                                                                                                    |
|                              | Avgångsväg 🗸 Avgångsorsak 🗸                                                                                          |
|                              | Övriga uppgifter                                                                                                    |
|                              |                                                                                                    |
|                              |                                                                                                    |

0

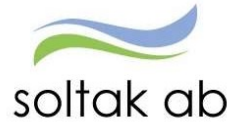

### Fliken Arbetstid – Lön

|                                                                                                    | nunuuppyn                                         |                                                                                                    |                                    |                               |                        |               |   |
|----------------------------------------------------------------------------------------------------|---------------------------------------------------|----------------------------------------------------------------------------------------------------|------------------------------------|-------------------------------|------------------------|---------------|---|
| Grund- Arbet<br>uppgifter Lön                                                                                                    | stid- Pension<br>uppgifte                         | s- Utvärdering<br>r uppgifter                                                                                   | ıs- Försäl<br>uppgi                | crings-<br>ter                | Verksamhets<br>begrepp |               |   |
| Pnr/Namn 720918-04                                                                                                    | 91 Sök 4                                          | Anst 1, 2017-10-01                                                                                              | -TV, 1.0000                        | , ADB-ass                     | ~                      | Visa          |   |
| Översikt Namn Olo                                                                                                    | fÅberg                                            |                                                                                                    |                                    |                               |                        |               |   |
| Datum                                                                                                    |                                                   |                                                                                                    |                                    |                               |                        |               |   |
| From                                                                                                    | n 2017-10-01 T                                    | om TV                                                                                                    |                                    |                               |                        |               |   |
| lanerad arbetstid                                                                                                    |                                                   |                                                                                                    |                                    |                               |                        |               |   |
|                                                                                                    | Organisation                                      | Namn                                                                                                    | Grupp                              | Rad                           |                        |               |   |
| Arb schema                                                                                                    | Apelsinen                                         | ANAN8124G1                                                                                                    | 1                                  | 1                             | Sök                    | Ta bort       |   |
| J/B schema                                                                                                    |                                                   |                                                                                                    |                                    |                               | Sök                    | Ta bort       |   |
| J/B tidtyp                                                                                                    | ~                                                 |                                                                                                    |                                    |                               |                        |               |   |
| Flexsystem                                                                                                    | ~                                                 |                                                                                                    |                                    |                               |                        |               |   |
| rbetstid                                                                                                    |                                                   |                                                                                                    |                                    |                               |                        |               |   |
| Arbetstidsvillkor                                                                                                    | 40.00 40.00                                       | ) 5                                                                                                    | Syss grad                          | .0000                         |                        |               |   |
| Avvik Arbetstidsvillkor                                                                                                    |                                                   |                                                                                                    | of the sector of the sector sector |                               |                        |               |   |
| Sem faktor                                                                                                    | 1.00                                              |                                                                                                    | Kal faktor                         | .,40                          |                        |               |   |
| Syssgrad DBV                                                                                                    |                                                   | SA                                                                                                    | T timmar                           |                               |                        |               |   |
| Årsarbetstimmar-                                                                                                    |                                                   |                                                                                                    | in alternation <u>L</u>            |                               |                        |               |   |
| Sjalvservice                                                                                                    |                                                   |                                                                                                    |                                    |                               |                        |               |   |
| ärden för arbetstids                                                                                                    | kontroll                                          |                                                                                                    |                                    |                               |                        |               |   |
| Datumperiod fr o m                                                                                                    | 2016-01-01 D                                      | ygnsintervall kl fr o                                                                                           | m 19:00                            | KI to m                       | 19:00 Na               | attpersonal 🗌 |   |
| Veckovila fr o m                                                                                                    | Måndag 🗸                                          | Fr o m klocks                                                                                                   | lag 00:00                          | Ţ.                            |                        |               |   |
| Spouppoiftor                                                                                                    |                                                   |                                                                                                    |                                    |                               |                        |               |   |
|                                                                                                    |                                                   |                                                                                                    |                                    |                               |                        |               |   |
| oneuppynter                                                                                                    | and the second second second                      | in I have been been and been and been and been and been and been and been and been and been and been and been a | 1000000                            | and the second                |                        |               |   |
| /erklig lön 23000                                                                                                    | Heltidslön 2300                                   | 0 Timlön 139                                                                                                    | .39 SA                             | T-belopp                      | 0                      |               |   |
| /erklig lön 23000                                                                                                    | Heltidslön 2300                                   | 0 Timlõn 139                                                                                                    | .39 SA                             | T-belopp                      | 0<br>Sion              |               |   |
| /erklig lön 23000<br>1ånadsbelopp Urval ret                                                                                                    | Heltidslön 2300                                   | 0 Timlön 139<br>vrsak                                                                                           | .39 SA                             | T-belopp<br>atum              | 0<br>Sign              | Längeräufing  | 7 |
| /erklig lön 23000<br>1ånadsbelopp Urval ret<br>23000                                                                                                    | Heltidslön 2300<br>ro Löneändringso               | 0 Timlön 139<br>vrsak V                                                                                         | 39 SA                              | T-belopp<br>atum<br>017-08-0  | 0<br>Sign<br>1 TEST    | Löneväxling   | 1 |
| /erklig lön 23000<br>1ånadsbelopp Urval ret<br>23000 🔽                                                                                                    | Heltidslön 2300<br>ro Löneändringso               | 0 Timlön 139<br>orsak<br>V Löne                                                                                 | 939 SA                             | T-belopp<br>atum<br>:017-08-0 | 0<br>Sign<br>1 TEST    | Löneväxling   | 1 |
| /erklig lön 23000<br>1ånadsbelopp Urval ret<br>23000 V<br>yp av tillägg Belop<br>ast lönetillägg 1                                                                | Heltidslön 2300<br>ro Löneändringso<br>b Bevakn t | 0 Timlön 139<br>prsak V Löne                                                                                    | .39 SA                             | T-belopp<br>atum<br>2017-08-0 | 0<br>Sign<br>1 TEST    | Löneväxling   | 1 |
| /erklig lön 23000<br>1ånadsbelopp Urval ret<br>23000<br>Vp av tillägg Belop<br>'ast lönetillägg 1<br>'ast lönetillägg 2                                           | Heltidslön 2300                                   | 0 Timlön 139<br>orsak<br>om Anteckning                                                                          | .39 SA                             | T-belopp<br>atum<br>:017-08-0 | 0<br>Sign<br>1 TEST    | Löneväxling   | 1 |
| /erklig lön 23000<br>1ånadsbelopp Urval ret<br>23000<br>yp av tillägg Belop<br><sup>1</sup> ast lönetillägg 1<br>ast lönetillägg 2<br>ast lönetillägg 3           | Heltidslön 2300<br>ro Löneändringso<br>p Bevakn t | 0 Timlön 139<br>orsak<br>om Anteckning                                                                          | 9 SA                               | T-belopp<br>atum<br>017-08-0  | 0<br>Sign<br>1 TEST    | Löneväxling   | ] |
| /erklig lön 23000<br>1ånadsbelopp Urval ret<br>23000 ✓<br>Yp av tillägg Belop<br>ast lönetillägg 1<br>ast lönetillägg 2<br>ast lönetillägg 3<br>ast lönetillägg 4 | Heltidslön 2300                                   | 0 Timlön 139<br>Prsak V Löne<br>o m Anteckning<br>V V<br>V V<br>V V                                             | .39 SA                             | T-belopp<br>atum<br>2017-08-0 | 0<br>Sīgn<br>1 TEST    | Löneväxling   | 1 |

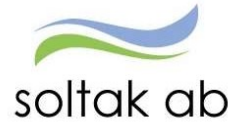

### Fliken Pensionsuppgifter

| Grund- Arbetsti<br>uppgifter Lön                                                     | d- Penu<br>upp              | sions- U<br>gifter u                      | tvärderings-<br>ppgifter | Försäkrings-<br>uppgifter | Verksamhets-<br>begrepp |      |
|--------------------------------------------------------------------------------------|-----------------------------|-------------------------------------------|--------------------------|---------------------------|-------------------------|------|
| Pnr/Namn 720918-049                                                                  | 91 Sök                      | Anst 1, 201                               | 17-10-01-TV,             | 1.0000, ADB-ass           | ~                       | Visa |
| Översikt Namn Olof                                                                   | Åberg                       |                                           |                          |                           |                         |      |
| 11011                                                                                | 2017-10-01                  | 101111                                    |                          |                           |                         |      |
| Avtal                                                                                | 1245 12 12-11               |                                           |                          |                           |                         |      |
| Avtal<br>Pensionsavtal<br>Pensionsålder                                              | KAP-KL Kolle                | ektAvtPension                             | V Alt là                 | isning                    |                         |      |
| Avtal<br>Pensionsavtal<br>Pensionsålder<br>Pensionsavgifter i pr                     | KAP-KL Kolle<br>Up          | ektAvtPension<br>plysningskod             | Alt la                   | isning                    |                         |      |
| Avtal<br>Pensionsavtal<br>Pensionsålder<br>Pensionsavgifter i pr<br>Under max belopp | KAP-KL Kolle<br>Up<br>ocent | ektAvtPension<br>plysningskod<br>Över max | Alt la                   | isning                    |                         |      |

### Fliken Utvärderingsuppgifter

| ogifter Lon uppgifter up                | pgifter u       | ppgifter      | begrepp |      |  |
|-----------------------------------------|-----------------|---------------|---------|------|--|
| nställning - Utvärderingsuppgif         | ter             |               |         |      |  |
| r/Namn 720918-0491 Sök Anst 1, 201      | 7-10-01-TV, 1.0 | 0000, ADB-ass | ~       | Visa |  |
| versikt Namn Olof Åberg                 |                 |               | 1       |      |  |
| tum                                     |                 |               |         |      |  |
| From 2017-10-01 Tom TV                  |                 |               |         |      |  |
|                                         |                 |               |         |      |  |
| varderingsuppgitter                     |                 |               |         |      |  |
| tvärdering 1                            | U               | tvärdering 2  |         |      |  |
| od From Tom Info                        |                 |               |         |      |  |
| imeCarePool `anst` 2017-10-01 TV 🕧      |                 |               |         |      |  |
| ïmeCare `anställning` 2017-10-01 TV 🛛 🚺 |                 |               |         |      |  |
|                                         |                 |               |         |      |  |
|                                         |                 |               |         |      |  |
|                                         |                 |               |         |      |  |
|                                         |                 |               |         |      |  |
|                                         |                 |               |         |      |  |

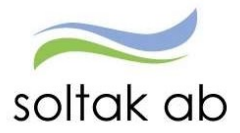

## 5. Uppdragstagaruppgifter

Under uppdragsanställning kan du gå in och få fram uppgifter här om medarbetarens anställningsuppgifter.

|                                                                                                    | NISTRATION / | Anställning                                               | Schema & Bemanning                                               | Rapporter & Utdata | Hjälp |
|----------------------------------------------------------------------------------------------------|--------------|-----------------------------------------------------------|------------------------------------------------------------------|--------------------|-------|
| <ul> <li>Organisation</li> <li>Inställningar</li> <li>ANSTÄLLNING</li> <li>Personuppgifter</li> <li>Anställningsuppgifter</li> <li>Uppdragstagaruppgifter</li> <li>Semester</li> <li>Frånvaro</li> <li>Lönespecifikation per person</li> <li>Anteckningar</li> <li>HUVUDKONTO &amp;<br/>PROCENTFÖRDELNING</li> <li>FLEXHANTERING</li> <li>ANSTAVTAL &amp; INTYG</li> </ul> | Uppdragsur   | ensions- Fi<br>ppgifter u<br>8-1457 Sö<br>nost Namn Pippi | irsäkrings- Verksamhets-<br>begrepp<br>k Anst V Visa<br>Testsson |                    |       |
|                                                                                                    |              |                                                           |                                                                  |                    |       |

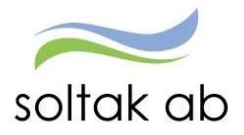

### 6. Semester

Här kan du se varje medarbetares semester. Sök på namn eller personnummer och tryck sök. Har din medarbetare förvandlat semesterdagar till semestertimmar ser du även antalet timmar här.

Ta till vana att alltid simulera saldot först för att se om det ligger semester eller annan frånvaro i framtiden som ännu inte har blivit verkställd.

Du kan även ändra tom-datum för att se hur det påverkar semesterdagarna. Detta är bra vid de tillfällen där medarbetaren exempelvis skall sluta, och undrar hur många dagar hen har att ta ut. Skriv i sista anställningsdag och tryck simulera.

OBS! Det är chef och medarbetarens ansvar att se till att medarbetaren tar ut sina 20 semesterdagar under ett år som gäller enligt avtal, samt att se till att man inte har mer än 30 sparade semesterdagar.

| E Visa meny PERSONALADMIN | IISTRATION / Anställning Schema & Bemanning Rapporter & Utdata Hjälp                                                                        |
|---------------------------|----------------------------------------------------------------------------------------------------|
| Organisation              | Anställning - Semesteruppgifter           Pnr/Numn 790218-1457         Sök         Anet 90000, 2018-01-01-TV, 1.0000, Brandman         Visa |
|                           | Översikt Namn Pippi Testsson                                                                                                    |
| Personuppgifter           | 20180101 V Korrigera Simulera 2018-12-31                                                                                                    |
| Anställningsuppgifter     | Semestergrupp 1 Sem dgr/år 25                                                                                                    |
| Uppdragstagaruppgifter    | Sem ber fr o m         2018-01-01         Betalda sem dgr         25           Sem ber t o m         2018-12-31         Obetalda sem dgr    |
| Semester                  | Semesterdaglön Extra sem dgr 0                                                                                                    |
| Franvaro                  | Semesterlön Radiolog sem 0<br>Semesterlilägg Sparade sem dgr 0                                                                              |
| Anteckningar              | Rörl tillägg fg år Spar sem överg.best. 0<br>Semgr lön <40% lön Semestertimmar                                                              |
| ✓ HUVUDKONTO &            | Uttagna                                                                                                    |
| PROCENTFÖRDELNING         | Korr         Korr           Bet sem dgr         0         Obet sem dgr         0                                                            |
| ✓ FLEXHANTERING           | Kontant ers 0 Kont ers spar 0                                                                                                    |
| ✓ ANSTAVTAL & INTYG       | Spar sem overg.best. Bet sem dgr Lokal 0<br>Kvarst sem dgr tot 25.00                                                                        |
|                           | Frånvarodagar                                                                                                    |
|                           | Korr     Korr       Ej semgrundande     O     Semgrundande     Detaljinfo       Dărav <40% lõn                                              |
|                           | Spara                                                                                                    |

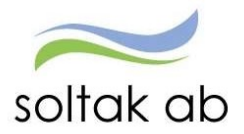

## 7. Frånvaro

Under Frånvaro kan du se medarbetarens inlagda frånvaro. Klickar du på en av raderna får du upp posten och kan exempelvis se om och när aviseringen gått över till försäkringskassan.

| E Visa meny PERSONALADMIN    | ISTRATION / Anställning Schema & Bemanning Rapporter & Utdata Hjälp           |  |
|------------------------------|-------------------------------------------------------------------------------|--|
| Organisation                 | Frânvaro                                                                      |  |
| Inställningar                |                                                                               |  |
| ▲ ANSTÄLLNING                | Pnr/Namn 790218-1457 Sök Namn Pippi Testsson                                  |  |
| Personuppgifter              | Frånvaroöversikt                                                              |  |
| Anställningsuppgifter        | 2017-04-28 TV 800000 Sjukdom Normalnivå 0.750 285 2018-05-31 √                |  |
|                              | 2018-02-26 2018-03-11 800000 Sjukdom Normalnivå 0.750                         |  |
| Uppdragstagaruppgifter       | 2017-04-01 2017-04-27 800000 Sjukdom Normalnivå 1.000 19 2017-04-27 🗹 🗌 🥂 Kop |  |
| Semester                     | 2016-12-06 2016-12-07 800000 Sjukdom Normalnivå 1.000                         |  |
|                              | 2016-12-05 2016-12-05 800000 Tillf föräldrapenning 1.000                      |  |
| Frånvaro                     | 2016-12-01 2016-12-02 800000 Semester Betald 1.000                            |  |
| Lönespecifikation per person | 2016-11-08 2016-11-09 800000 Semester Betald 1.000                            |  |
| concopectination per person  | 2016-10-03 2016-10-06 800000 Sjukdom Normalnivă 1.000 2016-10-06              |  |
| HUVUDKONTO &                 |                                                                               |  |
| PROCENTFORDELNING            |                                                                               |  |
| Huvudkonto &                 |                                                                               |  |
| Procentiordeining            |                                                                               |  |
| ▲ FLEXHANTERING              |                                                                               |  |
| Korrigering                  |                                                                               |  |
| Fellista                     |                                                                               |  |
| Korrigeringslista            |                                                                               |  |
| Saldo                        |                                                                               |  |
| ✓ ANSTAVTAL & INTYG          |                                                                               |  |

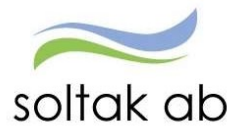

## 8. Lönespecifikation

Lönespecifikationen kan förändras från dag till dag om det är någon avvikelse inrapporterad och attesterad.

Här syns också om det är en avvikande kontering mot den som ligger på anställningen.

|                              | Lönespecifikation                                                                                                    |   |
|------------------------------|----------------------------------------------------------------------------------------------------|---|
| Organisation                 | Pnr/Namn 790218-1457 Sök Anst 90000, 2018-01-01-TV, 1.0000, Brandman V Visa                                                                                                    |   |
| Inställningar                | Översikt Namn Pippi Testsson                                                                                                    |   |
| ∧ ANSTÄLLNING                | Person- anställningsuppgifter                                                                                                    | - |
| Personuppgifter              | Skattetabell:<br>Månadsbelopp: 25720 Summa fast lönetillägg: 0                                                                                                    |   |
| Anställningsuppgifter        | Lönelista                                                                                                    |   |
| Uppdragstagaruppgifter       | Utbetalningsdatum Brutto Prel skatt Netto                                                                                                    |   |
| Semester                     | 2018-06-27 H Verkställd Kont efter verkst V         Denna utbet         14 167,60         2 897,00         11 270,60           Ackumulerat         34 320,85         6 786,00                                                  |   |
| Frånvaro                     | Vice Fallicta Vice dolda radar                                                                                                    |   |
| Lönespecifikation per person | Orsak Antal Apris Belopp From Tom Omf Avvikande kontering                                                                                                    |   |
| Anteckningar                 | Sjukavdrag 100%         30,00         405,40         12 162,00         - 2018-06-01         2018-06-30         0,750           OB veckoslut         12.00         50,80         609.60         + 2018-05-01         2018-05-31 |   |
| ✓ HUVUDKONTO &               | Månadslön         30,00         857,33         25         720,00         + 2018-06-01         2018-06-30           Preliminär skatt         14         167,60         2         897,00         - 2018-06-12         2018-06-30 |   |
| PROCENTFÖRDELNING            | Netto att utbetala 11 270,60 + 2018-06-01 2018-06-30                                                                                                    |   |

✓ ANSTAVTAL & INTYG

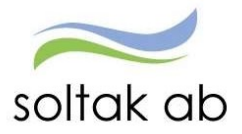

## 9. Anteckningar

I Anteckning kan man skriva anteckningar för exempelvis viktiga datum på anställning mm. Man kan även gå in och läsa tidigare skrivna anteckningar. Anteckningarna är offentliga. Man kan även få fram skrivna anteckningar genom att skapa en rapport under *rapporter & utdata*.

| E Visa meny PERSONALADMIN                                                                                                    | IISTRATION / Anställning Schema & Bemanning Rapporter & Utdata Hjälp                                                                                                    |
|----------------------------------------------------------------------------------------------------|----------------------------------------------------------------------------------------------------|
| Organisation         Inställningar         ANSTÄLLNING         Personuppgifter         Anställningsuppgifter         Uppdragstagaruppgifter         Semester         Frånvaro         Lönespecifikation per person         Anteckningar         HUVUDKONTO & PROCENTFÖRDELNING         FLEXHANTERING         ANSTAVTAL & INTYG | Anteckningar         Sök Personnummer/Namn 790218-1457       Sök Namn Pippi Testsson         Anteckningar         Rubrik Bevakningsdatum Text Info         Anställning 2016-02-01       Eget innehav 100% 0         Ny anteckning |
|                                                                                                    |                                                                                                    |

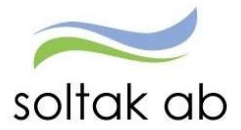

## 10. Huvudkonto & Procentfördelning

Här ser du vilken kontosträng medarbetaren är knuten till i anställningen. Det vill säga vilket konto lönen betalas ifrån. Är du osäker på siffrorna, kan du tycka på *Sök Org* för att få upp vilken organisationsgren det är.

Här kan du även se om någon av dina medarbetare har en kostnadsfördelning och hur många procent fördelningen är på.

| Comprisation Konto Anställning/Procentfördelning                                                                                                    | E Visa meny PERSONALADMIN                                                                                                    | INISTRATION / Anställning Schema & Bemanning Rapporter & Utdata Hjälp                                                                                                    |
|----------------------------------------------------------------------------------------------------|----------------------------------------------------------------------------------------------------|----------------------------------------------------------------------------------------------------|
| Organisation         Installningar         ANSTÄLLNING         Personuppgifter         Anställningsuppgifter         Uppdragstagaruppgifter         Uppdragstagaruppgifter         Semester         Frånvaro         Lönespecifikation per person         Anteckningar         Huvudkonto & Procentifördelning         Procentifördelning         V FLEXHANTERING | Organisation Inställningar ANSTÄLLNING Personuppgifter Anställningsuppgifter Uppdragstagaruppgifter Uppdragstagaruppgifter Semester Frånvaro Lönespecifikation per person Anteckningar HUVUDKONTO & PROCENTFÖRDELINING Huvudkonto & PROCENTFÖRDELINING Huvudkonto & Procentfördelning FLEXHANTERING ANSTAVTAL & INTYG | Konto Anställning/Procentfördelning         Prr/Namn 790218-1457       Sok       Anst 90000, 2018-01-01-TV, 1.0000, Brandman       Visa         Översikt       Namn Pippi Testsson         Huvudkonto ; rrusenuoruelning         Fr o m 2018-01-01       T o m TV         1003       10003       Sök Org         Sök Konto |

Man kan vid registreringen även komplettera med andra koddelar som exempelvis aktivitet och objekt.

Procentfördelning kan göras på anställningen i de lägen det t ex skall vara två eller flera Kostnadsställen.

| Pnr/Nami                 | n 720918-0           | 491 S                | ök Anst      | 1, 2017-10-0  | 1-TV, 1         | .0000, ADB-as | ss N    | <ul> <li>Visa</li> </ul> |
|--------------------------|----------------------|----------------------|--------------|---------------|-----------------|---------------|---------|--------------------------|
| Översikt                 | Namn Old             | of Åberg             |              |               |                 |               |         |                          |
| luvudko                  | nto / Proc           | entfördelni          | ng           |               |                 |               |         |                          |
|                          |                      |                      |              |               |                 |               |         |                          |
| From D                   | 017 10 01            | TomTV                | -            |               |                 |               |         |                          |
| From 2                   | 017-10-01            | TomTV                |              |               |                 |               |         |                          |
| From 2<br>Ansvar         | 017-10-01<br>Projekt | T o m TV             | et Aktivitet | Objekt/Fri Pr | rocent          | Huvudkonto    |         |                          |
| From 2<br>Ansvar<br>1001 | 017-10-01<br>Projekt | T o m TV<br>Verksamh | et Aktivitet | Objekt/Fri Pr | rocent<br>75.00 | Huvudkonto    | Sök Org | Sök konto                |

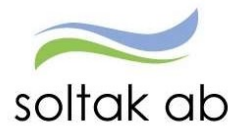

### 11. Flexhantering

Inför varje årsskifte är det chefens ansvar att kontrollera att medarbetarna inte har överstigande 80 timmar plus eller understigande 40 timmar minus i flex. Om så är fallet måste chef och medarbetare komma överens om hur tiden ska arbetas igen eller tas ut i ledighet. Vid årsskiftet kapas plustimmarna ner till plus +80. Vid minusflex får man ett tjänstledighetsavdrag i pengar på de timmarna som understiger -40.

Under rubriken Flexhantering kan du lätt komma åt det totala saldot på varje enhet. Du kan även kontrollera hur medarbetarna stämplar i Personec.

Medarbetaren ska rätta sina felsignaler. Flexen för föregående månad skall vara rättat senast den 3:dje månaden efter. För mer info se **Manual Flex** på intranätet.

| E Visa meny PERSONALADMINI | STRATION / Anställning Schema & Bemanning Rapporter & Utdata Hjälp |
|----------------------------|--------------------------------------------------------------------|
| Organisation               | Flex - Fellista                                                    |
| Inställningar              | Urvalsvillkor A                                                    |
| ✓ ANSTÄLLNING              | Välj org                                                           |
| ✓ HUVUDKONTO &             | Anställd Kategorigrupp Kategori                                    |
| PROCENTFÖRDELNING          | Semestergrupp Anställningsgrupp Beräkningsgrupp Anställningsform   |
| ▲ FLEXHANTERING            | Feltyp Felmeddelande                                               |
| Korrigering                | Datum fr.o.m. Datum t.o.m.                                         |
| Fellista                   |                                                                    |
| Korrigeringslista          | Återställ sökvillkor Skapa rapport                                 |
| Saldo                      |                                                                    |
| ✓ ANSTAVTAL & INTYG        |                                                                    |

Här kan du se en samlad lista på felsignalerna.

Under Saldo kan du få en rapport hur mycket tid medarbetarna har i flexsaldo.

| E Visa meny PERSONALADMIN           | NISTRATION / Anställning Schema & Bemanning Rapporter & Utdata Hjälp                    |
|-------------------------------------|-----------------------------------------------------------------------------------------|
| Organisation                        | Flex - Saldon                                                                           |
| Inställningar                       | Urvalsvillkor                                                                           |
| ✓ ANSTÄLLNING                       | Välj org                                                                                |
| ✓ HUVUDKONTO &<br>PROCENTFÖRDELNING | Saldo större än Saldo mindre än Kategorigrupp Kategori     Sök     Återställ sökvillkor |
| ▲ FLEXHANTERING                     |                                                                                         |
| Korrigering                         |                                                                                         |
| Fellista                            |                                                                                         |
| Korrigeringslista                   |                                                                                         |
| Saldo                               |                                                                                         |
| ✓ ANSTAVTAL & INTYG                 |                                                                                         |

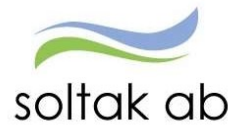

När gamla anställningar som är äldre än 2 månader kommer in till Soltak AB behöver även flexsaldot korrigeras till föregående månad. Dessa rapporter skickas till chef från Soltak AB och chef ska ansvara för att innevarande och föregående månads stämplingar registreras dag för dag. Detta är nödvändigt då eventuella övriga registreringar finns på den nya anställningen.

Tex. En avgång kommer in 180305. Avgången ska gälla from datum 171015. Tiden mellan 171015 till 180131 ska saldo korrigeras in av löneadministratör.

Tiden mellan 180201 – fram till 180305 ska chef ansvara för att de korrekta stämplingarna korrigeras in dag för dag.

| E Visa meny PERSONALAD | MINISTRATION / Anställning Schema & Bemanning Rapporter & Utdata Hjälp |   |
|------------------------|------------------------------------------------------------------------|---|
| Organisation           | < Flex - Korrigering                                                   |   |
|                        | Anställning From Tom                                                   |   |
| Inställningar          | Larsson Fatima, Admin, 800001, TV 💙 2018-06-21 2018-06-27 Sök          |   |
| ✓ ANSTÄLLNING          | Registreringar Flexsaldo: 8:25 Korr Flexanst Beräkna Utskrift          |   |
|                        |                                                                        |   |
| PROCENTEÖRDELNING      | Datum In Kod Ut Kod Arbtid Flex Korr Ack Franv Extra Odef [] Fel M     |   |
| PROCENTFORDELINING     | 2019-06-21 Tor                                                         |   |
|                        | 2018-06-22 Fre                                                         |   |
| A FLEXITIAN TERING     | 2018-06-23 Lör                                                         |   |
| Korrigering            | 2018-06-24 Sön                                                         |   |
|                        | 2018-06-25 Mån                                                         |   |
| Fellista               | 2018-06-26 Tis                                                         |   |
|                        | 2018-06-27 Ons                                                         |   |
| Korrigeringslista      | Summa 8:25                                                             |   |
| Saldo                  | Schema                                                                 | - |
|                        | Datum Tur Fr om-T om Raststart Rasttid Elexram Elexstart Elexslut TB   |   |
| ANSTAVTAL & INTYG      | 2018-06-21 Tor A 08:00-16:30 12:00 00:30 adm 06:00 21:00 Raster        |   |
|                        | 2018-06-22 Fre                                                         |   |
|                        | 2018-06-23 Lör                                                         |   |
|                        | 2018-06-24 Sön                                                         |   |
|                        | 2018-06-25 Mån A 08:00-16:30 12:00 00:30 adm 06:00 21:00 Raster        |   |
|                        | 2018-06-26 Tis A 08:00-16:30 12:00 00:30 adm 06:00 21:00 Raster        |   |
|                        | 2018-06-27 Ons A 08:00-16:30 12:00 00:30 adm 06:00 21:00 Raster        |   |

För att läsa mer om flexstämplingar, gå till "Manual Flex" på Soltak AB:s hemsida.

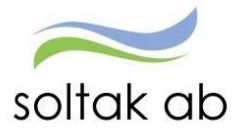

## 12. Anställningsavtal och intyg

|                                                                                                    | ISTRATION / Anställning Schema & Bemanning Rapporter & Utdata Hjälp                                                                                                    |
|----------------------------------------------------------------------------------------------------|----------------------------------------------------------------------------------------------------|
| <ul> <li>Organisation</li> <li>Inställningar</li> <li>ANSTÄLLNING</li> <li>HUVUDKONTO &amp;<br/>PROCENTFÖRDELNING</li> </ul> | Anställningsbevis Pnr/Namn 790218-1457 Sök Anst 90000, 2018-01-01-TV, 1.0000, Brandman Visa Översikt Namn Pippi Testsson Anställning blanketter Anställningsbevis V Anställningsbevis |
| <ul> <li>FLEXHANTERING</li> <li>ANSTAVTAL &amp; INTYG</li> <li>Blanketter</li> </ul>                                         | Mall för anställningsbevis Anställningsbevis 🗸 Visa anställningsbevis                                                                                                    |

| E Visa meny P                                           | ERSONALADMIN | TRATION / Anställning Schema                | & Bemanning Rapporter & Utdata       | Hjälp                                                   |
|---------------------------------------------------------|--------------|---------------------------------------------|--------------------------------------|---------------------------------------------------------|
| Organisation                                            | <            | Tjänstgöringsintyg                          | 1, 2017, 10, 01, T/, 1, 2020, ADB,   |                                                         |
| Inställningar                                           |              | Översikt Namn Olof Åberg                    | 1, 2017-10-01-1V, 1.0000, ADB-ass    | Visa                                                    |
| ✓ ANSTÄLLNING                                           |              | Anställning blanketter                      |                                      |                                                         |
| <ul> <li>HUVUDKONTO &amp;<br/>PROCENTFÖRDELN</li> </ul> | IING         | Tjänstgöringsintyg                          |                                      | A                                                       |
| ✓ FLEXHANTERING                                         |              | Mall för Tjänstgöringsintyg Fr o m T o m TV | Alla anstä Visa matrikel Skapa tjäns | llningar 🗌 Inkl vilande anställningar<br>stgöringsintyg |
| ANSTAVTAL & INT                                         | YG           |                                             |                                      |                                                         |
| Blanketter                                              |              |                                             |                                      |                                                         |

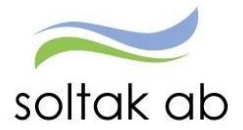

### 13. Bemanningsöversikt

Här kan du se hela arbetsgruppens schema samlat. Välj vilken organisation du vill se. Du kan se allt från en dag upp till 31 dagar i följd genom att ändra datumen under From och Tom. Tryck Visa blad för att få fram översikten.

| E Visa meny PERSONALADMINI | <b>STRATION /</b> Anställn                                   | ing Schen  | na & Beman                | ning Rapp    | oorter & Uto | lata Hjälp     |            |            |            |            |                   |  |
|----------------------------|--------------------------------------------------------------|------------|---------------------------|--------------|--------------|----------------|------------|------------|------------|------------|-------------------|--|
| Organisation               | Bemanning - Övers                                            | sikt       |                           |              |              |                |            |            |            |            |                   |  |
|                            | Urval                                                        |            |                           |              |              |                |            | <b>A</b>   |            |            |                   |  |
| SCHEMA & BEMANNING         |                                                              |            |                           |              |              |                |            |            |            |            |                   |  |
| Bemanningsöversikt         | Veckoblad     Dagblad     From 2018-06-11     Tom 2018-06-20 |            |                           |              |              |                |            |            |            |            |                   |  |
| benannigsoversikt          | O Planeringsblad O Aktivitetsblad D Visä Belmanningsmän      |            |                           |              |              |                |            |            |            |            |                   |  |
| Tidutvärdering             | Arbete Organisation/2015-01-01/Soltak UTB/Enhet 1            |            |                           |              |              |                |            |            |            |            |                   |  |
| Cohomendas                 | Arbete Organisation/2015-01-01/Soltak U18/Enhet 1            |            |                           |              |              |                |            |            |            |            |                   |  |
| Schemarader                | 🔿 Jour Kategorigrupp 🔽 Kategori Sõk                          |            |                           |              |              |                |            |            |            |            |                   |  |
|                            | Båda Kompeter                                                | sgrupp 🔽   | ŀ                         | Competens    |              | Sök            |            |            |            |            |                   |  |
|                            | Sortering: O Namn                                            | 🔿 Kategori | <ul> <li>Organ</li> </ul> | isation/Namn | O Orga       | anisation/Kate | egori      |            |            |            |                   |  |
|                            |                                                              |            | [                         | Inställninga | r Återstäl   | Visa bla       | d          |            |            |            |                   |  |
|                            | Organisation                                                 | Måndag     | Tisdag                    | Onsdag       | Torsdag      | Fredag         | Lördag     | Söndag     | Måndag     | Tisdag     | Onsdag            |  |
|                            | Namn Befattning                                              | 2018-06-11 | 2018-06-12                | 2018-06-13   | 2018-06-14   | 2018-06-15     | 2018-06-16 | 2018-06-17 | 2018-06-18 | 2018-06-19 | 2018-06-20        |  |
|                            | Apolsinon                                                    | 24         |                           |              |              |                |            |            | 25         |            |                   |  |
|                            | Skoog, Ann-Charlott Admin                                    | 0800-1630  | 0800-1630                 | 0800-1630    | 0800-1630    | 0800-1630      | Ledia      | Ledia      | 0800-1630  | 0800-1630  | 0800-1630         |  |
|                            | Testsson, Test Usk                                           | Ledia      | Ledia                     | Ledia        | Ledia        | 2100-0700      | 2100-0700  | 2100-0700  | Ledia      | Ledia      | 2100-0700         |  |
|                            | Âberg, Olot ADB-ass                                          | 0800-1630  | 0800-1630                 | 0800-1630    | 0800-1630    | 0800-1630      | Ledig      | Ledig      | 0800-1630  | 0800-1630  | 0800-1630         |  |
|                            | Avokadon                                                     |            |                           |              |              |                |            |            |            |            |                   |  |
|                            | Ulander, David Ekoass                                        | 0800-1630  | 0800-1630                 | 0800-1630    | 0800-1630    | Ledig          | Ledig      | Ledig      | 0800-1630  | 0800-1630  | 0800-1630         |  |
|                            |                                                              | *Sjuk      | *Sjuk                     | *Sjuk        | *Sjuk        | *Sjuk          | *Sjuk      | *Sjuk      | *Sjuk      | *Sjuk      | *Sjuk             |  |
|                            | Bananen                                                      |            |                           |              |              |                |            |            |            |            |                   |  |
|                            | Enström, Hans-Erik Bemaplan                                  | 0800-1630  | 0800-1630                 | 0800-1630    | 0800-1630    | 0800-1630      | Ledig      | Ledig      | 0800-1630  | 0800-1630  | 0800-1630         |  |
|                            |                                                              | Sj>2ăr     | Sj>2ăr                    | Sj>2ăr       | Sj>2ăr       | Sj>2ăr         | Sj>2ăr     | Sj>2ăr     | Sj>2ăr     | Sj>2ăr     | Sj>2ăr            |  |
|                            |                                                              | Ledig      | 2200-0600                 | Ledig        | Ledig        | 2200-0600      | Ledig      | Ledig      | Ledig      | 2200-0600  | Ledig             |  |
|                            | Testsson, Pippi Brandman                                     | 0800-0810  | 0730-1930                 | 1930-0730    | Ledig        | Ledig          | 0730-1930  | 1930-0730  | Ledig      | Ledig      | 0730-1930         |  |
|                            | Tashanan Tash Assister                                       | 0800-1200  |                           |              |              |                |            |            |            |            |                   |  |
|                            | Testsson, Test Assisten                                      | 0800-1800  | 0800-1630                 | 0800-1630    | 0800-1630    | 0800-1500      | Ledig      | Ledig      | 0800-1800  | 0800-1630  | 0800-1630         |  |
|                            | Fahlgren, Vivi-Ann Admin                                     | 0800-1630  | 0800-1630                 | 0900-1630    | 0800-1630    | 0800-1630      | Ledia      | Ledia      | 0800-1630  | 0800-1630  | 0800-1630         |  |
|                            | Blåhäret                                                     | 0000-1050  | 0000-1050                 | 0000-1050    | 0000-1050    | 0000-1050      | Ledig      | Lealy      | 0000-1050  | 0000-1050  | 0800-1050         |  |
|                            | Augustsson, Malin Ekoass                                     | 0800-1630  | 0800-1630                 | 0800-1630    | 0800-1630    | 0800-1630      | Ledia      | Ledia      | 0800-1630  | 0800-1630  | 0800-1630         |  |
|                            |                                                              | *Sjuk      | *Sjuk                     | *Sjuk        | *Sjuk        | *Sjuk          | *Sjuk      | *Sjuk      | *Sjuk      | *Sjuk      | *Sjuk             |  |
|                            | Citronen                                                     |            |                           |              |              |                |            |            |            |            |                   |  |
|                            | Borgström, Markus Ekonom                                     | 0800-1630  | 0800-1630                 | 0800-1630    | 0800-1630    | 0800-1630      | Ledig      | Ledig      | 0800-1630  | 0800-1630  | 0800-1630         |  |
|                            | Druvan                                                       |            |                           |              |              |                |            |            |            |            |                   |  |
|                            | Enberg, Willy Admin                                          | 0800-1630  | 0800-1630                 | 0800-1630    | 0800-1630    | 0800-1630      | Ledig      | Ledig      | 0800-1630  | 0800-1630  | 0800-1630         |  |
|                            | Hallonet                                                     |            |                           |              |              |                |            |            |            |            |                   |  |
|                            | Magnusson, Charlotta Admin                                   | 0800-1630  | 0800-1630                 | 0800-1630    | 0800-1630    | 0800-1630      | Ledig      | Ledig      | 0800-1630  | 0800-1630  | 0800-1630         |  |
|                            |                                                              |            |                           |              |              |                |            |            | > Färgl    | arta Utsk  | rift Spara till E |  |

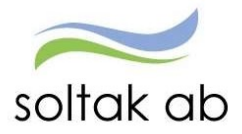

### 14. Rapporter

Här kan du snabbt och enkel ta fram rapporter och bevakningar på dina medarbetare.

#### Nedan kommer det att finnas exempel på nödvändiga rapporter som chefen kan ta fram för att kunna kontrollera att Rätt lön i Rätt tid går ut

#### 14.1.1. Anställningsuppgifter

Här kan man söka fram olika urval utifrån medarbetarens anställningar. Du kan exempelvis söka på olika anställningsuppgifter, lönetillägg, vilka som har vikariat och när de går ut mm.

| E Visa meny PERSONALAD      | IINISTRATION / Anställning Schema & Bemanning Rapporter & Utdata Hjälp |
|-----------------------------|------------------------------------------------------------------------|
|                             | Rapport - Anställningsuppgifter                                        |
| Personsammanställning       | Sökvillkor                                                             |
| A local a                   | Välj org                                                               |
| Ackumulatorer               | DB-kod Personnr From Kategorigrupp Kategori                            |
| Adresser                    | Semestergrupp Anställningsgrupp Beräkningsgrupp Anställningsform       |
| Anställningsuppgifter       |                                                                        |
| Anteckningar                | Urval                                                                  |
| Avvikande tjänsgöring       | Rapporttyp Datum fr o m Datum t o m Signatur                           |
| Dygnsvila                   | Anstalid tom<br>Vilande anställning<br>Fast lönetillägg 1 rapport      |
| Ferier                      | Fast lönetillägg 3<br>Fast lönetillägg 3                               |
| Frånvaro                    | Fast Gnetillägg 5<br>Ei beviliade anställningar                        |
| Inrikes resor/KM-ers/Utlägg | Beviljad ändrad anställning<br>Lõneväxling<br>Konto anställning        |
| Logg arbetsledare           | Anställningar utan lön<br>Anställningsuppgifter                        |
| Placering                   | Utvärderingsuppgifter<br>Anställningsgrad > 1.0                        |
| Semester                    |                                                                        |
| Transaktioner               |                                                                        |
| Turbyte                     |                                                                        |
| Uppohåll                    |                                                                        |

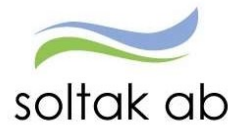

### 14.1.2. Adresser

Här kan du se en sammanställning av medarbetarnas adresser och telefonnummer. I denna rapport kan du även välja Anhörigadress där man får fram en rapport på de kontaktpersoner som är inlagda av medarbetaren som skall kontaktas vid en krissituation. Uppmana de anställda att fylla i och uppdatera sina anhöriguppgifter om det inte är gjort.

| 🔳 Visa me | eny PERSONALADMI    | INISTRATION /      | Anställning S     | chema & Bemanning | Rapporter & Utdata | Hjälp |      |
|-----------|---------------------|--------------------|-------------------|-------------------|--------------------|-------|------|
|           | rer <               | Rapport - Ac       | lresser           |                   |                    |       |      |
| Person    | isammanställning    | Välj org           |                   |                   |                    |       | 2000 |
| Ackum     | ulatorer            | DB-kod Pers        | sonnr From Katego | rigrupp Kategori  |                    |       |      |
| Adress    | ser                 |                    | <b>∨</b>          |                   | Sök                | A     | _    |
| Anställ   | ningsuppgifter      | Semestergrupp      | × Anstal          | mingsgrupp        |                    |       | ~    |
| Anteck    | ningar              | Urval              |                   |                   |                    |       |      |
| Avvika    | nde tjänsgöring     | Löneutbetalningsa  | adress            |                   |                    |       |      |
| Dygnsv    | vila                | Datum              | Signatur          |                   |                    |       |      |
| Ferier    |                     | Storställ säkvillk | or Skapa rappo    | +                 |                    |       |      |
| Frånva    | iro                 | Aterstall Sokville | ог экара тарро    |                   |                    |       |      |
| Inrikes   | resor/KM-ers/Utlägg |                    |                   |                   |                    |       |      |
| Logg a    | irbetsledare        |                    |                   |                   |                    |       |      |
| Placeri   | ng                  |                    |                   |                   |                    |       |      |
| Semes     | ter                 |                    |                   |                   |                    |       |      |
| Transa    | ktioner             |                    |                   |                   |                    |       |      |
| Turbyte   | e                   |                    |                   |                   |                    |       |      |
| Uppeh     | all                 |                    |                   |                   |                    |       |      |
| Veckoa    | arbetstid           |                    |                   |                   |                    |       |      |
| Veckov    | vila                |                    |                   |                   |                    |       |      |
|           |                     |                    |                   |                   |                    |       |      |

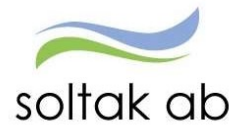

### 14.1.3. Frånvaro

Här kan man ta fram rapporter på hur det ser ut för medarbetaren och dess frånvaro. Du kan antingen söka på specifika datum, eller lämna fälten tomma och låta systemet söka på dagens datum. Under frånvaro finns det flera saker man kan ta fram rapporter på. Nedan följer exempel på vad som kan vara bra att titta på inför lönekörningen.

**Viktigt:** Endast sjukdom och tillfällig föräldrapenning (vab) får tillfälligt ligga som tv. Alla andra poster skall ha ett tom datum.

| E Visa meny PERSONALADMINI                                                                                                    | STRATION / Anställning Schema & Bemanning Rapporter & Utdata Hjälp                                                                                                    |
|----------------------------------------------------------------------------------------------------|----------------------------------------------------------------------------------------------------|
| <ul> <li>RAPPORTER</li> <li>Personsammanställning</li> <li>Ackumulatorer</li> <li>Adresser</li> <li>Anställningsuppgifter</li> </ul>                                                                            | Rapport - Frånvaro       Sökvillkor       Välj org       DB-kod       Personnr From Kategorigrupp Kategori       Sök       Semestergrupp       Anställningsgrupp       Beräkningsgrupp                                                                                                    |
| Anteckningar<br>Avvikande tjänsgöring<br>Dygnsvila<br>Ferier<br>Frånvaro<br>Inrikes resor/KM-ers/Utlägg<br>Logg arbetsledare<br>Placering<br>Semester<br>Transaktioner<br>Turbyte<br>Uppehåll<br>Veckoarbetstid | Urval  Cappen fränvaro  Oppen fränvaro  Doppen fränvaro  E j bilstyrkt fränvaro  E j bilstyrkt fränvaro  E viljad fränvaro  E viljad  E viljad  E viljad  E |

#### Öppen frånvaro med markering i beräknas månad ut

Här ser du de frånvaroposter som har i bockat *beräkna månaden ut*. Se så att alla poster som skall vara med är med. Är du osäker på vilka frånvaroposter som ligger, kan du jämföra med rapporten *öppen frånvaro*.

#### Ej beviljad frånvaro

Här under finns den frånvaro som inte är beviljad. Beviljas inte posterna i tid, går fel lön ut.

#### Läkarintyg med tom datum

Personer som är sjukskrivna med ett tom datum på läkarintyg dyker upp här.

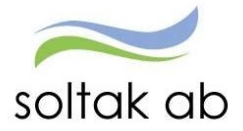

### 14.1.4. Placering

Under rapporten "Placering" kan man få fram de medarbetare som har en placering, samt när dessa placeringar går ut. För att inte missa att förlänga en placering, är det bra att varje månad kolla denna rapport. Skriv in ett from datum och tryck på "Skapa rapport". Fyller man inte i något datum tar den automatiskt dagens datum. Därför är det alltid bra att skriva in den siste i förra månaden för att inför varje månad få koll på att alla placeringar för innevarande månad blir förlängda i rätt tid.

| RAPPORTER     Personsammanställning   Ackumulatorer   Adresser   Anställningsuppgifter   Anställningsuppgifter   Anteckningar   Avvikande tjänsgöring   Dygnsvila   Ferier   Frånvaro   Inrikes resor/KM-ers/Utlägg   Logg arbetsledare   Placering   Semester   Turbyte   Uppehåll   Veckoarbetstid   Veckovila   Veckovila   Veckovila                                                                                                    | E Visa meny PERSONALADMI    | NISTRATION / Anställning Schema & Bemanning Rapporter & Utdata Hjälp |
|----------------------------------------------------------------------------------------------------|-----------------------------|----------------------------------------------------------------------|
| Personsammanställning   Ackumulatorer   Adresser   Adresser   Anställningsuppgifter   Anställningsuppgifter   Anteckningar   Avvikande tjänsgöring   Dygnsvila   Ferier   Frånvaro   Inrikes resor/KM-ers/Utlågg   Logg arbetsledare   Placering   Semeeter   Tansaktioner   Turbyte   Uppehåll   Veckovila   Oveckovila   Oveckovila   Oveckovila                                                                                                    | ▲ RAPPORTER                 | Rapport - Placering                                                  |
| Ackumulatorer   Adresser   Anställningsuppgifter   Anställningsuppgifter   Anställningsuppgifter   Anställningsprupp   Arteckningar   Avvikande tjänsgöring   Dygnsvila   Ferier   Frånvaro   Inrikes resor/KM-ers/Utlägg   Logg arbetsledare   Placering   Semester   Transaktioner   Turbyte   Uppehåll   Veckovila   Veckovila   Overtidsuppgifter                                                                                                    | Personsammanställning       | Urvalsvillkor                                                        |
| Adresser   Anstallningsuppgifter   Anstallningsuppgifter   Anteckningar   Avvikande tjänsgöring   Dygnsvila   Ferier   Frånvaro   Inrikes resor/KM-ers/Utlägg   Logg arbetsledare   Placering   Semester   Transaktioner   Turbyte   Uppehåll   Veckoarbetstid   Veckovila   Overtidsuppgifter                                                                                                    | Ackumulatorer               | Välj org                                                             |
| Anställningsuppgifter   Anställningsuppgifter     Anställningsgrupp     Berektringsgrupp     Anställningsgrupp     Berektringsgrupp     Anställningsgrupp     Anställningsgrupp     Berektringsgrupp     Anställningsgrupp     Anställningsgrupp     Anställiningsform     Dygnsvila     Frånvaro     Innikes resor/KM-ers/Utlägg     Logg arbetsiedare     Uppehåll <td>Adresser</td> <td>Anställd Kategorigrupp Kategori</td> | Adresser                    | Anställd Kategorigrupp Kategori                                      |
| Anteckningar   Avvikande tjänsgöring   Dygnsvila   Ferier   Frånvaro   Inrikes resor/KM-ers/Utlägg   Logg arbetsledare   Placering   Semester   Transaktioner   Turbyte   Uppehåll   Veckoarbetstid   Veckovila   Övertidsuppgifter                                                                                                    | Anställningsuppgifter       | Semestergrupp Anställningsgrupp Beräkningsgrupp Anställningsform     |
| Avvikande tjänsgöring   Dygnsvila   Ferier   Frånvaro   Inrikes resor/KM-ers/Utlägg   Logg arbetsledare   Placering   Semester   Transaktioner   Transaktioner   Uppehåll   Veckoarbetstid   Veckoarbetstid   Veckoarbetstid   Veckovila   Övertidsuppgifter                                                                                                    | Anteckningar                | Datum from Datum tom                                                 |
| Dygnsvila   Ferier   Frånvaro   Inrikes resor/KM-ers/Utlägg   Logg arbetsledare   Placering   Semester   Transaktioner   Turbyte   Uppehåll   Veckoarbetstid   Veckovila   Övertidsuppgifter                                                                                                    | Avvikande tjänsgöring       |                                                                      |
| Ferier   Frånvaro   Inrikes resor/KM-ers/Utlägg   Logg arbetsledare   Placering   Semester   Transaktioner   Turbyte   Uppehåll   Veckoarbetstid   Veckovila   Övertidsuppgifter                                                                                                    | Dygnsvila                   |                                                                      |
| Frånvaro   Inrikes resor/KM-ers/Utlägg   Logg arbetsledare   Placering   Semester   Transaktioner   Turbyte   Uppehåll   Veckoarbetstid   Veckovila   Övertidsuppgifter                                                                                                    | Ferier                      |                                                                      |
| Logg arbetsledare Placering Semester Transaktioner Turbyte Uppehåll Veckoarbetstid Veckovila Övertidsuppgifter                                                                                                    | Frånvaro                    |                                                                      |
| Logg arbetsledare   Placering   Semester   Transaktioner   Turbyte   Uppehåll   Veckoarbetstid   Veckovila   Övertidsuppgifter                                                                                                    | Inrikes resor/KM-ers/Utlägg |                                                                      |
| Semester<br>Transaktioner<br>Turbyte<br>Uppehåll<br>Veckoarbetstid<br>Veckovila<br>Övertidsuppgifter                                                                                                    | Logg arbetsledare           |                                                                      |
| Transaktioner       Turbyte       Uppehåll       Veckoarbetstid       Veckovila       Övertidsuppgifter                                                                                                    | Somester                    |                                                                      |
| Turbyte       Uppehåll       Veckoarbetstid       Veckovila       Övertidsuppgifter                                                                                                    | Transaktioner               |                                                                      |
| Uppehåll<br>Veckoarbetstid<br>Veckovila<br>Övertidsuppgifter                                                                                                    | Turbyte                     |                                                                      |
| Veckoarbetstid<br>Veckovila<br>Övertidsuppgifter                                                                                                    | Uppehåll                    |                                                                      |
| Veckovila<br>Övertidsuppgifter                                                                                                    | Veckoarbetstid              |                                                                      |
| Övertidsuppgifter                                                                                                    | Veckovila                   |                                                                      |
|                                                                                                    | Övertidsuppgifter           |                                                                      |
|                                                                                                    | ✓ UTDATA                    |                                                                      |

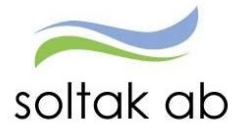

### 14.1.5. Semester

Under rapporten semester kan man under fält se flertalet listor kring semester. Det är viktigt att med jämna mellanrum kontrollera medarbetarens semesterdagar, så att alla tar ut semester enligt avtal! För att kunna få fram en lista med flera fält på, tryck på Ctrl och markera de fält du vill ha med. Tryck på pilarna för att navigera dig upp och ned. Håller du inte nere Ctrl kan du inte välja flera fält samtidigt. När du valt alla fält du vill ha, släpp Ctrl och tryck på "skapa rapport".

| E Visa meny PERSONALADMIN                                                                                                    | ISTRATION / Ans                                                                    | ställning Schema & Bemanning                                                                                                    | Rapporter & Utdata      | Hjälp |
|----------------------------------------------------------------------------------------------------|------------------------------------------------------------------------------------|----------------------------------------------------------------------------------------------------|-------------------------|-------|
| <ul> <li>RAPPORTER</li> <li>Personsammanställning</li> <li>Ackumulatorer</li> <li>Adresser</li> <li>Anställningsuppgifter</li> <li>Anteckningar</li> <li>Avvikande tjänsgöring</li> <li>Dygnsvila</li> <li>Ferier</li> <li>Frånvaro</li> </ul> | Rapport - Seme         Sökvillkor         Välj org         DB-kod         Personnr | From Kategorigrupp Kategori  From Kategorigrupp Kategori  Fält  Fält  Fält  Fält  Kvarst betala föriedagar  Kvarst betala föriedagar  Kvarst betala | Sök<br>Anställningsform |       |
| Frånvaro<br>Inrikes resor/KM-ers/Utlägg<br>Logg arbetsledare<br>Placering<br>Semester<br>Transaktioner<br>Turbyte<br>Uppehåll<br>Veckoarbetstid<br>Veckovila                                                                                   | Semestergrupp<br>Âterställ sökvillko                                               | År       V       2018       Skapa rapport                                                                                                    | Signatur                |       |
| <ul><li>✓ UTDATA</li></ul>                                                                                                    |                                                                                    |                                                                                                    |                         |       |

Nedan följer de semesterrapporter som är extra noga att kontrollera.

Rapporttyp Semesteruppgifter

Fält Betalda semesterdagar Fält Kvarst bet semdgr Fält Semestertimmar Fält Spar semdgr överg.best. Fält Sparade semesterdagar Fält Uttagna bet sem dgr

När du fått fram listan kan du välja att titta på den i excel och på så vis enklare sortera upp fälten så som du vill ha dem. Se längre ned i manualen hur du gör för att titta på rapporten som XML-fil.

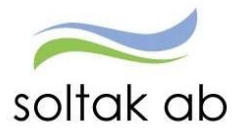

## 15. Utdata och Kubrapporter

Utdata rapporter är standardiserade rapporter. I utdata kan du ta ut rapporter där du exempelvis kan se vilka löner som betalas ut under månaden.

Kontrollera att rätt personer är med på listan. Skulle personer som inte tillhör din enhet finnas med, kontakta lön.

| 🗮 Visa meny                              | PERSON/ | ALADMINISTRATION / Anställning                                                                                                    | Schema & Bemanning | Rapporter & Utdata       | Hjälp                |
|------------------------------------------|---------|----------------------------------------------------------------------------------------------------|--------------------|--------------------------|----------------------|
|                                          | «       | Personec P utdata Plus - Rapporter                                                                                                    | Databas uppdateras | 1 2016-06-22             |                      |
| RAPPORTER     UTDATA     Utdatarapporter | >       | Utdata plus: Analysiista endast belopp<br>Utdata Plus: Analysiista med konto<br>Utdata Plus: Analysiista utan konto                                          | - 4                | 2016-05-24<br>2016-03-31 | 7381<br>7381<br>7381 |
| Kubrapporter                             |         | Utdata Plus: Mer och övertid<br>Utdata Plus: Personsammanställning sorterad på enhet<br>Utdata Plus: Sjuk >el = 6 tilfällen<br>Utdata Plus: Sjuk over S9 dgr | t                  | 2016-03-31               | ZANI<br>ZANI<br>ZANI |
|                                          |         |                                                                                                    | 1                  |                          |                      |

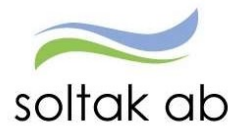

## 16. Hjälp

Denna funktionen finns till för att du ska kunna söka en förklaring på hur du ska gå till väga i systemet. Skriv in under "sök" vad du behöver hjälp med.

| Visa meny     PERSONALADMINIST         | RATION / Anstallning Schema & Bemanning Rapporter & Uhd en Hjalp                                                                                                    |
|----------------------------------------|----------------------------------------------------------------------------------------------------|
| VISMA°                                 | $\smile$                                                                                                    |
| Innehåll Index Sök                     |                                                                                                    |
| Generelit                              | Generellt                                                                                                    |
| @ Generelit<br>@ Arbetsledare<br>@ Lön | Generellt                                                                                                    |
|                                        | Noteral                                                                                                    |
|                                        | Infotext visas för det mesta när muspekare förs över en matrikelrad. Texten kan bestå av kompletterande detaljinfo för aktuell rad eller att vid klickning på raden så öppnas detaljbild för den posten. |
|                                        | Använd inte webläsarens knapp Bakåt. I en del bilder finns Föregåendeknapp och i andra en bakåtpil. Dessa får givetvis användas.                                                                         |
|                                        | • Fönster som öppnas på ett annat fönster är möjligt att stänga via Alt + F4.                                                                                                    |
|                                        | <ul> <li>Hjälptexter når du via länken "Hjälp" på inloggnings/utloggningsbild samt via menylänken "Hjälp" för övriga bilder.</li> </ul>                                                                  |
|                                        | Vla dubbelklick i falt för datum så får man upp en datumkalender från vilken man kan välja datum.                                                                                                    |
|                                        | Rapportering av klockslag kan göras med punkt, komma och kolon som avskiljare mellan timmar och minuter. Även enbart siffror kan rapporteras, t.ex så blir 1030 🕈 10:30 o 745 🌩 7:45.                    |

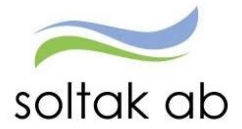

## **17.** Exportera fil till Excel

För att kunna se en rapport/lista i Excel, gör enligt nedan.

Tryck på raden "titta på rapporten som xml-fil".

En ny sida öppnas. Markerar och kopiera https adressen. Högerklicka därefter på bilden och tryck på "Exportera till Microsoft Excel".

| 🕤 🕘 🧐 https://he-s                                                                                                    | tenungsund.soltakab.se/Arbetsledare/Cl                                                                                                    | R/xml/x973611117_1.xml                                                 |                       |  |  |
|----------------------------------------------------------------------------------------------------|----------------------------------------------------------------------------------------------------|------------------------------------------------------------------------|-----------------------|--|--|
| Stenungsund                                                                                                    | @ hr-stenungsund.soltakab.se                                                                                                    | e 🦉 hr-stenungsu                                                       | nd.soltakab.se 🛪 []   |  |  |
| 🛓 🎥 RD Web Access 🚦                                                                                                    | 🕽 startsida 🗿 Visma Window Kungālvs                                                                                                    | - 🗿 Visma Window                                                       | Lilla Edets 🗿 Visma V |  |  |
| xml version="1.0"<br <ps><br/>- <rad><br/><personnr>\$111<br/><efternamn>Töi<br/><foemamn>Trèi<br/><anstnr>102<!--/</td--><td>encoding="windows-1252" ?&gt; 1264841</td></anstnr></foemamn></efternamn></personnr> mqvist ne Anstnr&gt;</rad></ps> | encoding="windows-1252" ?> 1264841                                                                                                    | Bakåt<br>Framåt<br>Gå till kopierad adress                             | Ctrl+Skift+L          |  |  |
| <orsakstxtl>Tj2<br/><from>2018-00<br/><tom>2018-06<br/><omfattning>0.</omfattning></tom></from></orsakstxtl>                                                                                                    | instledighet 0% lön 0rsi<br I-01<br>-30<br>200<br>2112.04-20 /or</td <td>Spala bekgrund som<br/>Använd som bekgrund<br/>Kopiere bekgrund</td> <td>r</td> | Spala bekgrund som<br>Använd som bekgrund<br>Kopiere bekgrund          | r                     |  |  |
| <laekarintygton<br>Registreringsda</laekarintygton<br>                                                                                                    | 1/>                                                                                                    | Markera allt<br>Klistra in                                             |                       |  |  |
| «Kvotfraananst>Ja «Arbdgr_Kaldgr /> «ARD>                                                                                                    | >Ja                                                                                                    | Skicka med Windows Uve     Oversatt med Bing     Alla acceleratorer >  |                       |  |  |
| <pre><personnr>511:<br/><efternamn>Töt<br/><foernamn>Irèi<br/><anstnr>102<!--/--></anstnr></foernamn></efternamn></personnr></pre>                                                                                                    | 1264841<br>mqvist<br>ne<br>Anstnr><br>exledig Hel dag <td>Skapa genväg<br/>Lägg till i Favoriter<br/>Visa källa<br/>Granska element</td> <td></td>       | Skapa genväg<br>Lägg till i Favoriter<br>Visa källa<br>Granska element |                       |  |  |
| <from>2018-0</from>                                                                                                    | 5-11                                                                                                    | Kodning                                                                | 2                     |  |  |
| <pre><rom>2018-05 <omfattning>0. <li>d.oenbertom /&gt; <laekarintygton< pre=""></laekarintygton<></li></omfattning></rom></pre>                                                                                                    | 800 0mfattning                                                                                                    | Skriv ut<br>Förhandsgranska<br>Unpdatasa                               |                       |  |  |
| <registreringsda<br><kvotfraananst< td=""><td>atum&gt;20180507<td>Export to Microsoft Exc</td><td>e d</td></td></kvotfraananst<></registreringsda<br>                                                                                              | atum>20180507 <td>Export to Microsoft Exc</td> <td>e d</td>                                                                                              | Export to Microsoft Exc                                                | e d                   |  |  |
| <arbdgr_kaldgr<br></arbdgr_kaldgr<br>                                                                                                    | />                                                                                                    | Send to Unervote                                                       |                       |  |  |
| - <rad></rad>                                                                                                    |                                                                                                    | Egenskaper                                                             |                       |  |  |

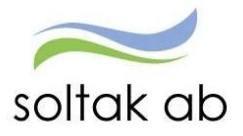

En ny sida i Excel öppnas där du ska radera det befintliga adressfältet och klistra in det du kopierade.

| Ny webbfråga                                                                                                    |                                                       |                                                                                  |           |          | ?     | $\times$ |
|----------------------------------------------------------------------------------------------------|-------------------------------------------------------|----------------------------------------------------------------------------------|-----------|----------|-------|----------|
| A <u>d</u> ress:                                                                                                    |                                                       | ∽ <u>G</u> å till                                                                | e ⇒   🖹 [ | 6        | Alter | nativ    |
| Klicka på 🌛 bredvid onska                                                                                                    | de tabeller och klick                                 | a sedan på Import                                                                | era.      |          |       |          |
| xml version="1.0<br - <ps></ps>                                                                                                    | ' encoding="win                                       | dows-1252" ?:                                                                    | >         |          |       |          |
| + <rad></rad>                                                                                                    |                                                       |                                                                                  |           |          |       |          |
| <personnr>511<br/><efternamn>Tö<br/><foernamn>Trö<br/><anstnr>102<!--<br--><orsakstxtl>Fi<br/><from>2018-0<br/><tom>2018-0<br/><omfattning>0<br/><loenbertom <br=""><laekarintygto< td=""><td>1264841 rnqvist ne Anstnr &gt;<br/>exledig Hel da<br/>5-11 </td></laekarintygto<></loenbertom></omfattning></tom></from><br/>5-11 <br/>.800 m /&gt;<br/>atum &gt;2018050</orsakstxtl></anstnr></foernamn></efternamn></personnr> | 1264841 rnqvist ne Anstnr ><br>exledig Hel da<br>5-11 | sonnr><br>namn><br>><br>iging><br>17 <td>&gt;</td> <td></td> <td></td> <td></td> | >         |          |       |          |
| <kvotfraanansi< td=""><td>1&gt;</td><td></td><td></td><td></td><td></td><td>~</td></kvotfraanansi<>                                                                                                    | 1>                                                    |                                                                                  |           |          |       | ~        |
|                                                                                                    | 12                                                    |                                                                                  | ln        | nportera | Avb   | nyt      |

Därefter trycker du på "importera" och "Okej" så länge som det behövs tills listan kommer upp i Excel.